LP-288ai, Radio OFDM en la banda de 5.8GHz de LanPro, con Ancho de Banda Fraccional de 5/10/20MHz Manual 123, Versión D01 Instalación modo Punto a Punto, Multipunto

LP288ai\_M123\_SPD01W

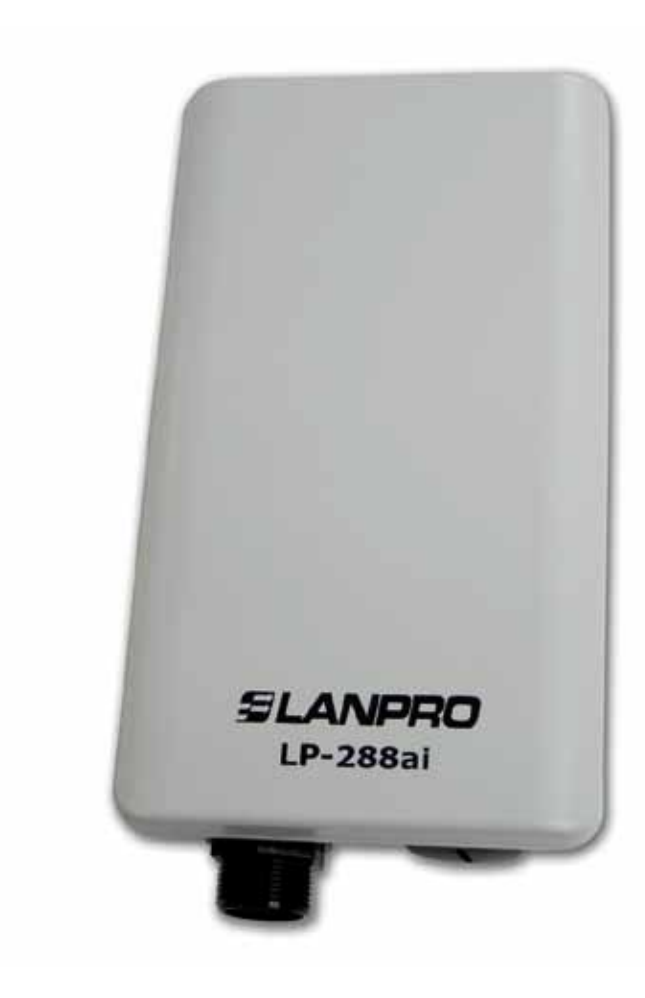

LP-288ai, Radio OFDM en la banda de 5.8GHz de LanPro, con Ancho de Banda Fraccional de 5/10/20MHz Manual 123, Versión D01 Instalación modo Punto a Punto, Multipunto

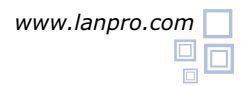

Siguiendo las instrucciones siguientes podrá instalar su LP-288ai en Modo Cliente. Punto a Punto, Multipunto.

Revise el contenido de la caja, ver figura 1.

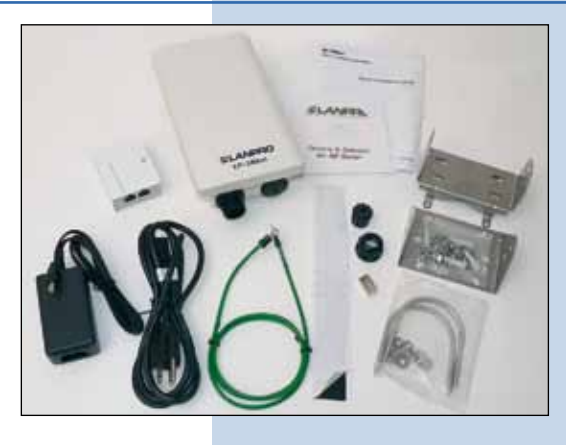

Figura 1

Prepare el cable con el conector tal y como se muestra 2 en la figura 2.

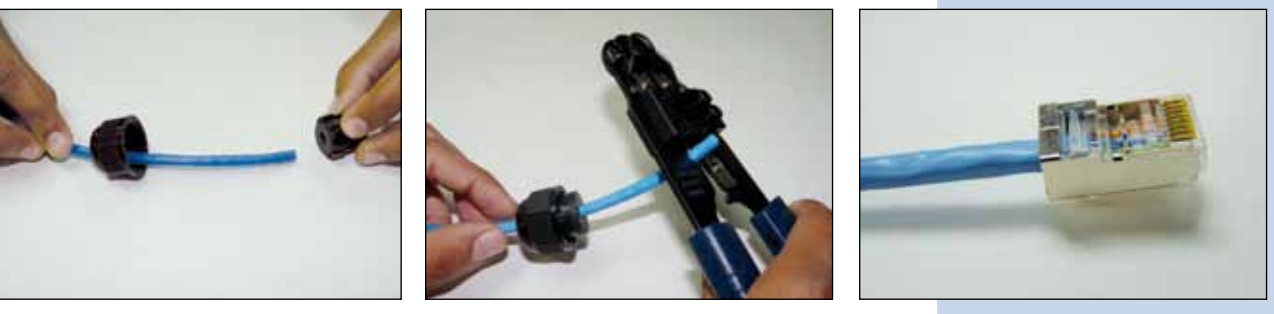

Figura 2

Conecte el Cable.

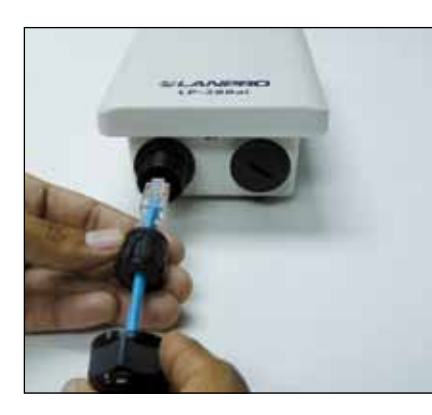

Figura 3

3

Conecte un puerto de su PC o Switch mediante un 5 patchcord a la entrada de To Ethernet del Inyector PoE de su LP-288ai como se muestra en la figura 5.

Conecte la salida To ODU del sistema de alimentación 4 PoE a su LP-288AI tal y como se muestra en la figura 4.

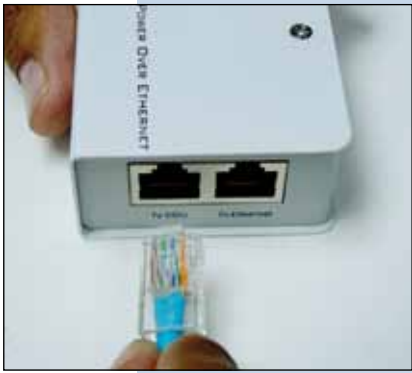

Figura 4

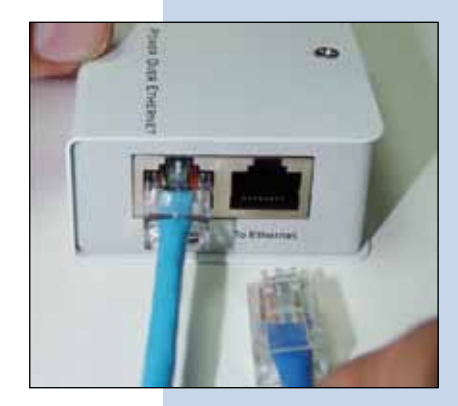

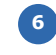

Conecte a la energía eléctrica al inyector PoE como se muestra en la figura 6.

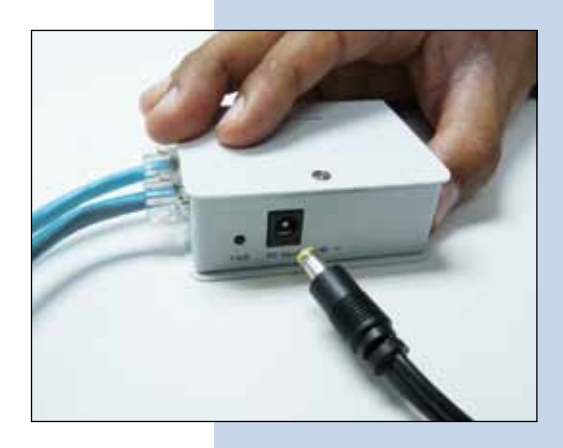

## Figura 6

Vaya a las propiedades de su tarjeta de red: Local Area Connection Properties y seleccione: Internet Protocol, seleccione: Properties, tal y como se muestra en la figura 7.

| Connect using:                                           |                                                                               |                                                 |
|----------------------------------------------------------|-------------------------------------------------------------------------------|-------------------------------------------------|
| Intel(R) PRO                                             | /1000 MT Mobile Conr                                                          | ne Configure                                    |
| This connection us                                       | es the following items:                                                       |                                                 |
| ST NWLink N                                              | etB105                                                                        | 8                                               |
| S NWLink IF                                              | %/SPX/NetBIOS Com                                                             | patible Transport Prot                          |
| M Thenet Pr                                              | olocol [1 LP/IP]                                                              | ~                                               |
| <                                                        | 100                                                                           | <b>N</b>                                        |
| Install                                                  | Uninstal                                                                      | Properties                                      |
| Description                                              | Markey and the set                                                            | THE REAL PROPERTY OF                            |
| Transmission Con<br>wide area netwo<br>across diverse in | ntrol Protocol/Internet I<br>rk protocol that provide<br>terconnected network | Protocol. The default<br>es communication<br>#. |
|                                                          | 12312 23                                                                      | mected                                          |
| 7 Show icon in no                                        | theation area when co                                                         |                                                 |
| Show icon in no<br>Notify me when                        | tification area when co<br>this connection has litr                           | nited or no connectivity                        |

Figura 7

En las ventanas de la figura 8 Internet protocol (TCP/ IP) Properties, seleccione: Use the following IP address y coloque una dirección IP dentro del rango de IP por defecto del LP-288ai, en este ejemplo hemos seleccionado la dirección 192.168.1.201. El LP-288ai tiene por defecto la dirección: 192.168.1.2, coloque en: Subnet mask : 255.255.255.0 y en: Default gateway la dirección del router destino, en el DNS deberá colocar el DNS de su proveedor de Internet o podrá colocar la IP del router destino, el cual provee el servicio de internet, esto para que las consultas correspondientes se envíen al router de la red destino. Vea Diagrama de referencia en la figura 40 al final del documento. Una vez finalizado seleccione: Ok y luego: Close.

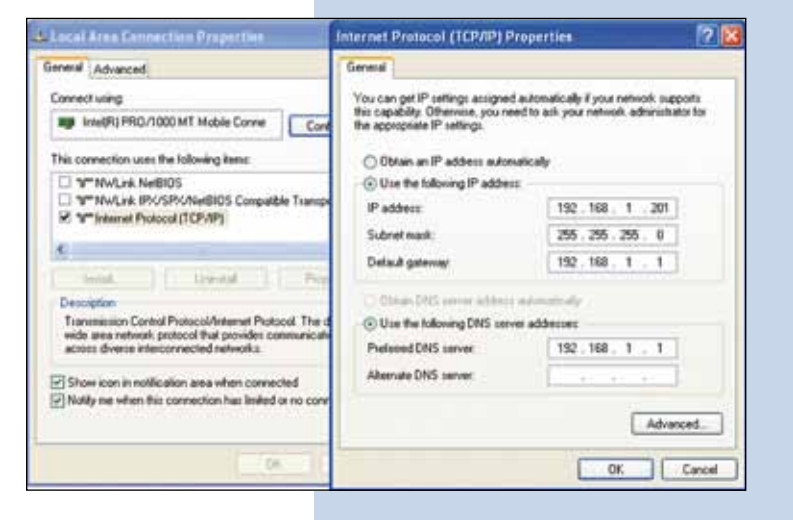

Para esta configuración necesitara los MAC address de los equipos los cuales utilizara para la conexión punto a punto, además de que utilizaremos dos direcciones IP distintas dentro del rango para poder administrarlas.

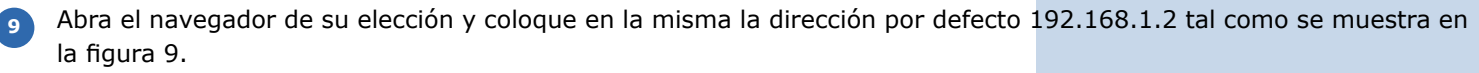

| Internet Explorer cannot display the webpage - Win                                                                                                    | lows Internet Explorer                                                                                                    |
|----------------------------------------------------------------------------------------------------|----------------------------------------------------------------------------------------------------|
| File Edit. View Fevorites Tools Help                                                                                                    |                                                                                                    |
| Figura 9                                                                                                    |                                                                                                    |
| En la ventana de la figura 10 el equipo le solicitará un<br>usuario y una contraseña, el LP-288ai, tiene 2 niveles<br>de usuarios, uno con todos los privilegios que es por<br>defecto usuario: <b>super</b> clave: <b>super</b> y uno con menos<br>privilegios, usuario: <b>admin</b> clave: <b>admin</b> . Coloque<br>usuario: <b>super</b> y clave: <b>super</b> y seleccione: <b>Ok</b> . | Connect to 192,168,1.2                                                                                                    |
| Figura 10                                                                                                    | OK Cancel                                                                                                    |
| En la ventana de la figura 11, seleccione: <b>Operation</b><br><b>Mode</b> , seleccione: <b>Wireless Bridge</b> , seleccione el<br>canal en el campo: <b>Radio frequency</b> , agregue los<br>MAC de los radios que van a formar parte del punto<br>a punto o multipunto, menos el del equipo que está<br>configurando y seleccione: <b>Update</b> .                                          | Basic       Operation Hode       Update       REE         Basic       Operation Hode       Operation Hode       Operation Hode       Operation Hode       Operation Hode       Operation Hode       Operation Hode       Operation Hode       Operation Hode       Operation Hode       Operation Hode       Suppress SSED:       Operation Hode       Suppress SSED:       Operation Hode |
|                                                                                                    | Cost Setting:     Advanced Settings:       System Log     Distance:       Status     4 Km and above       System Status     4 Km and above       Association Status     4 Km and above       Super user     Parameterization status       Super user     anternance to gain themes       Super user     Anterna Adjust       Firmware Upgrade     Anterna Adjust                                                                                                    |

12 El equipo salvara los cambios, pero estos no se harán efectivos hasta que reinicie el equipo, para esto seleccione: **Reboot** en la ventana de la figura 12.

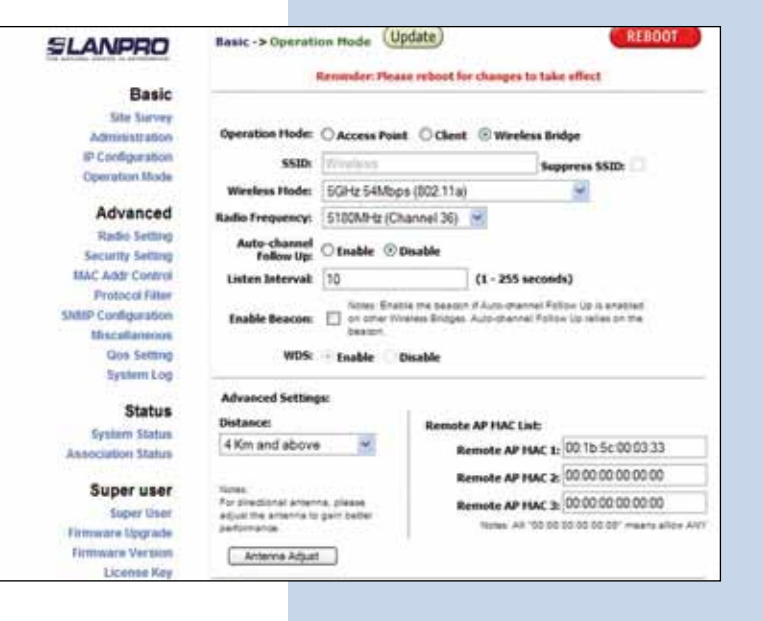

Figura 12

Figura 13

En la figura 13 aparece la ventana donde se muestra que el equipo se esta reiniciando.

| Basic              |                                                                     |
|--------------------|---------------------------------------------------------------------|
| Situ Survey        |                                                                     |
| Administration     |                                                                     |
| IP Configuration   | Rebooting                                                           |
| Operation Mode     | rebooting                                                           |
| Advanced           |                                                                     |
| Radio Setting      | Please wait                                                         |
| Security Setting   |                                                                     |
| MAC Addr Control   | 29                                                                  |
| Protocol Filter    |                                                                     |
| SNBP Configuration | If the bronser fails to auto-redirect, please use the left nangator |
| Miscellaneous      |                                                                     |
| Qos Setting        |                                                                     |
| System Log         |                                                                     |
| Status             |                                                                     |
| System Status      |                                                                     |
| Association Status |                                                                     |

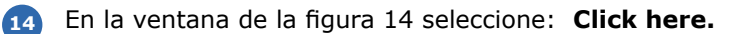

| SLANPRO                            |              |
|------------------------------------|--------------|
| Basic                              |              |
| Administration<br>IP Configuration | System is Up |
| Operation Mode                     |              |
| Advanced                           | Click here   |
| Radio Setting                      |              |
| Security Setting                   |              |
| MAC Addr Control                   |              |
| Protocol Filter                    |              |
| ShittP Configuration               |              |
| Miscellaneous                      |              |
| Qos Setting                        |              |
| System Log                         |              |
| Status                             |              |
| System Status                      |              |
| Association Status                 |              |

En la ventana de la figura 15, seleccione: Security setting, en: Security mode seleccione el modo de encriptación WEP, es importante mencionar que en el modo bridge solo se permite el tipo WEP, recuerde que a mayor encriptación menor será la velocidad del enlace. Seleccione el método de autenticación, el método de la llave, la o las llaves y la longitud de la llave. Seleccione: Update.

| SLANPRO                                       | Advanced                                     | -> Security Setting  | (Update) | REBOOT                               |   |
|-----------------------------------------------|----------------------------------------------|----------------------|----------|--------------------------------------|---|
| Basic<br>Site Survey<br>Administration        | Security Mode: WEP                           |                      |          |                                      |   |
| IP Configuration<br>Operation Mode            |                                              | uthentication Hethod | O Open   | Shared Key                           |   |
| Advanced                                      |                                              |                      |          |                                      |   |
| Redin Setting                                 | Key Entry Hethod: 🔘 Hexadecimal 🛞 Ascii Text |                      |          |                                      |   |
| Security Setting<br>MAC Add Control           | Default<br>Shared Ex<br>Key                  | cryption Key         |          | Key Length                           |   |
| Protocol Filter                               | @ 1_ 012                                     | 234                  |          | 64 bit (10 hex digits/ 5 apcil keys) | × |
| Miscalanoous                                  | 0 2                                          |                      | 1        | None                                 | R |
| Qos Setting                                   | 4.0                                          |                      |          | None                                 | × |
| System Log                                    | 0.4                                          |                      | 1        | None                                 | * |
| Status<br>System Status<br>Association Status |                                              |                      |          | Webberg Har                          |   |

Figura 15

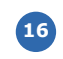

Una vez salvado los cambios, deberá seleccionar: **Reboot** para que los cambios tengan efecto.

| SLANPRO                                                                      | Advanced -> Security Setting (Update) REBOOT<br>Remindent Please reboot for changes to take effect |                                     |  |  |
|------------------------------------------------------------------------------|----------------------------------------------------------------------------------------------------|-------------------------------------|--|--|
| Basic<br>Site Survey<br>Administration<br>IP Configuration<br>Operation Node | Security Hode: WEP 💌                                                                               |                                     |  |  |
| Advanced<br>Radio Setting                                                    | Authentication Hethod: 🔘 Open 🛞 Shared Key                                                         |                                     |  |  |
| Security Setting                                                             | Key Intry Hetbodi 🔿 He                                                                             | nadecimal 🙆 Ascii Test              |  |  |
| MAC Addr Control<br>Protocol Filter<br>ShiftP Configuration                  | Default<br>Shared Encryption Key<br>Key                                                            | Key Length                          |  |  |
| Miscellaneous                                                                | I 01234                                                                                            | 64 bit (10 hex digits/ 5 asci keys) |  |  |
| Qos Setting                                                                  | 0 2                                                                                                | None                                |  |  |
| Streem rod                                                                   | 0.1                                                                                                | None                                |  |  |
| Status<br>System Status                                                      | 0 •                                                                                                | None                                |  |  |

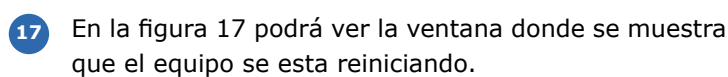

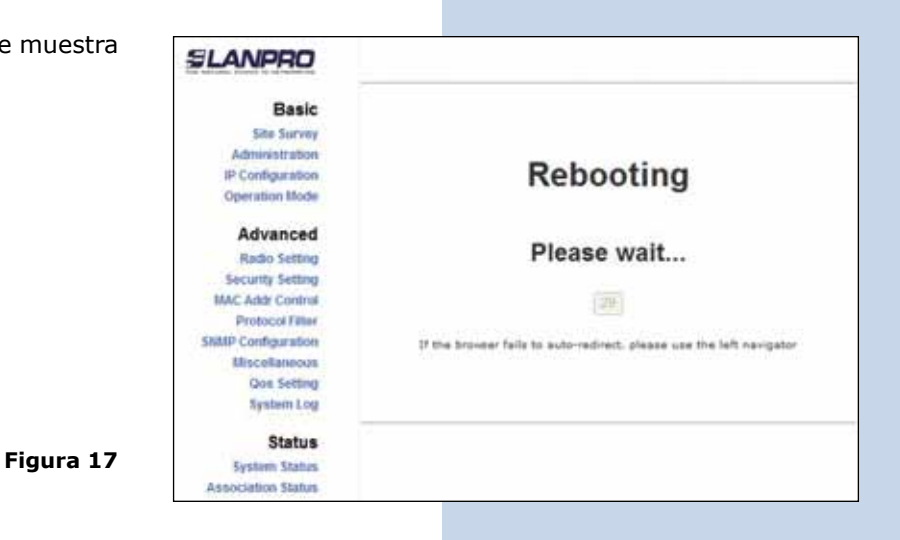

Figura 18

Figura 19

Figura 20

Una vez restablecido, seleccione: Click here tal y como se muestra en la ventana de la figura 18.

| SLANPRO            |              |
|--------------------|--------------|
| Basic              |              |
| Site Survey        | System is Up |
| IP Configuration   | System is op |
| Operation Mode     |              |
| Advanced           | Click here   |
| Radio Setting      |              |
| Security Setting   |              |
| MAC Addr Control   |              |
| Protocol Filter    |              |
| SNMP Configuration |              |
| Miscellaneous      |              |
| Qos Setting        |              |
| System Log         |              |
| Status             |              |
| System Status      |              |
| Association Status |              |

Recomendación Importante (opcional): Proceda a cambiar la Clave del usuario: admin y del usario: super de su equipo, para cambiar la clave del usuario: admin, seleccione: administration y coloque la nueva clave en la casilla: password, luego seleccione: update, tal como se muestra en la figura 19.

| SLANPRO<br>Basic<br>Site Survey<br>Administration | Basic -> Administra | tion (Update) | REBOOT |
|---------------------------------------------------|---------------------|---------------|--------|
|                                                   | Device Name:        |               |        |
| IP Configuration                                  | User Name:          | admin         |        |
| Operation Mode                                    | Password:           |               |        |
| Advanced                                          |                     |               |        |
| Radio Setting                                     |                     |               |        |

Para que el cambio se efectúe debe seleccionar: **Reboot** en la ventana de la figura 20.

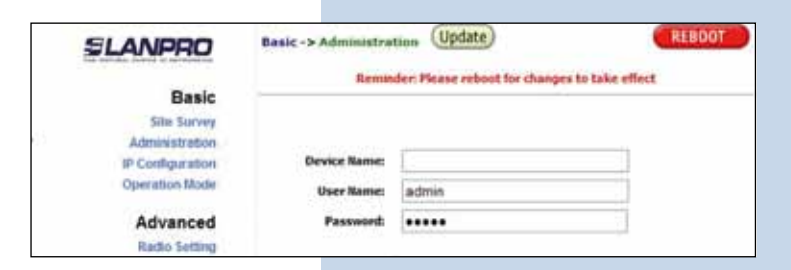

En la figura 21 podrá ver la ventana donde se muestra que el equipo se está reiniciando.

21

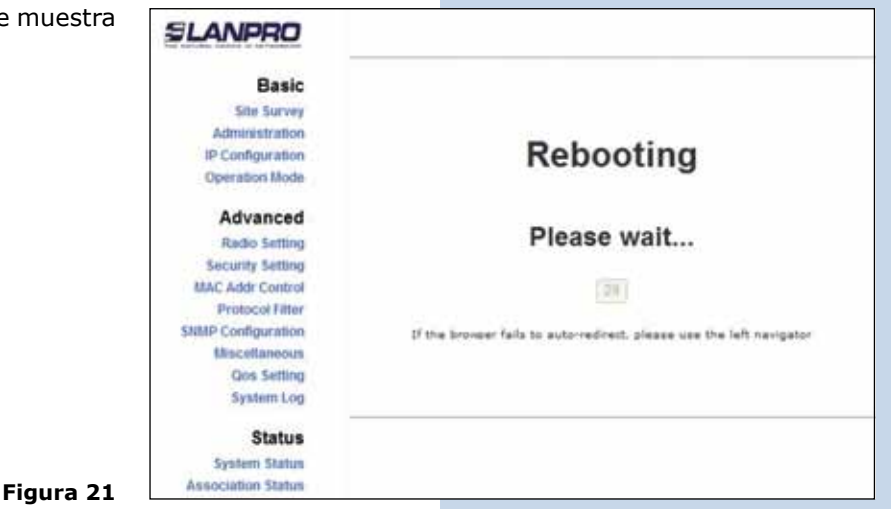

El equipo le solicitará nuevamente su usuario y clave. Si está autenticado como admin, coloque el valor que cambió y seleccione: OK, Seleccione: Click here. Ver figura 22.

| SLANPRO                                              |               |
|------------------------------------------------------|---------------|
| Basic<br>Site Survey                                 | Contant in Un |
| Administration<br>IP Configuration<br>Operation Mode | System is Up  |
| Advanced                                             | Click here    |
| Radio Setting                                        |               |
| Security Setting                                     |               |
| MAC Addr Control                                     |               |
| Protocol Fitter                                      |               |
| SNRP Configuration                                   |               |
| Miscellaneous                                        |               |
| Qos Setting                                          |               |
| System Log                                           |               |
| Status                                               |               |
| System Status                                        |               |
| Association Status                                   |               |

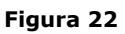

Figura 23

Proceda a cambiar la clave del usuario super, se le recuerda que para efectuar este cambio deberá estar autenticado como usuario super, seleccione la opción: super user y coloque la nueva clave, seleccione: update, vea la figura 23.

| SLANPRO            | Super User -> Sup | oer User (Update) | REBOOT |
|--------------------|-------------------|-------------------|--------|
| Basic              |                   |                   |        |
| Site Survey        | User Name:        | super             |        |
| Administration     | Freedow           |                   |        |
| IP Configuration   | rassiona.         |                   |        |
| Operation Mode     |                   |                   |        |
| Advanced           |                   |                   |        |
| Radio Setting      |                   |                   |        |
| Security Setting   |                   |                   |        |
| BIAC Addr Control  |                   |                   |        |
| Protocol Filter    |                   |                   |        |
| SNMP Configuration |                   |                   |        |
| Miscellaneous      |                   |                   |        |
| Qos Setting        |                   |                   |        |
| System Log         |                   |                   |        |
| Status             |                   |                   |        |
| System Status      |                   |                   |        |
| Association Status |                   |                   |        |
| Super user         |                   |                   |        |
| Super User         |                   |                   |        |
| Firmware Upgrade   |                   |                   |        |
| Firmware Version   |                   |                   |        |
| License Key        |                   |                   |        |

Para que el cambio se efectúe debe seleccionar: **Reboot** tal y como se muestra en la ventana de la figura 24.

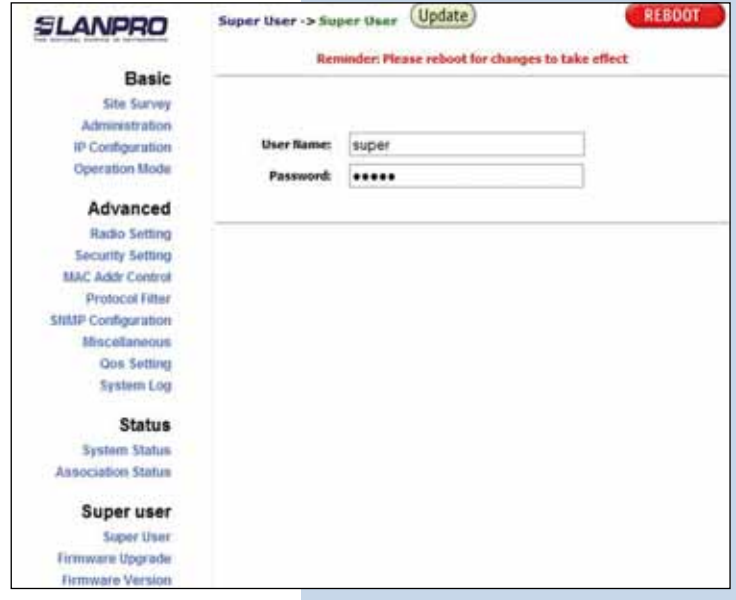

| 25 | En la ventana de la figura 25 aparecerá el conteo de que el equipo se esta reiniciando. | SLANPRO                                                                                                    |                                                                       |
|----|-----------------------------------------------------------------------------------------|----------------------------------------------------------------------------------------------------|-----------------------------------------------------------------------|
|    |                                                                                         | Basic                                                                                                    |                                                                       |
|    |                                                                                         | Site Survey                                                                                                    |                                                                       |
|    |                                                                                         | Administration                                                                                                    |                                                                       |
|    |                                                                                         | IP Configuration                                                                                                    | Rebooting                                                             |
|    |                                                                                         | Operation Mode                                                                                                    | 3                                                                     |
|    |                                                                                         | Advanced                                                                                                    |                                                                       |
|    |                                                                                         | Radio Setting                                                                                                    | Please wait                                                           |
|    |                                                                                         | Security Setting                                                                                                    |                                                                       |
|    |                                                                                         | MAC Addr Control                                                                                                    | (29)                                                                  |
|    |                                                                                         | Protocol Fitter                                                                                                    |                                                                       |
|    |                                                                                         | SNMP Configuration                                                                                                    | of the browser fails to auto-redirect, please use the left navigator. |
|    |                                                                                         | Miscellaneous                                                                                                    |                                                                       |
|    |                                                                                         | System Log                                                                                                    |                                                                       |
|    |                                                                                         |                                                                                                    |                                                                       |
|    |                                                                                         | Status                                                                                                    |                                                                       |
|    |                                                                                         | System Status                                                                                                    |                                                                       |
|    | Figura 25                                                                               | Association Status                                                                                                    |                                                                       |
|    |                                                                                         |                                                                                                    |                                                                       |
| 26 | Falle seatenes de la Gaune 20 selecciones <b>Olisie</b> have                            |                                                                                                    |                                                                       |
|    | En la Ventana de la fidura 26 seleccione <b>: Cilick here</b>                           |                                                                                                    |                                                                       |
|    | En la ventana de la figura 26, seleccione: <b>Click here.</b>                           | SLANPRO                                                                                                    |                                                                       |
|    | En la ventana de la figura 26, seleccione: <b>Ciick here.</b>                           | SLANPRO                                                                                                    |                                                                       |
|    | En la ventana de la figura 26, seleccione: <b>Ciick here.</b>                           | SLANPRO<br>Basic                                                                                                    |                                                                       |
|    | En la ventana de la figura 26, seleccione: <b>Ciick here.</b>                           | SLANPRO<br>Basic<br>Site Survey                                                                                                    | System is Up                                                          |
|    | En la ventana de la figura 26, seleccione: <b>Ciick nere.</b>                           | SLANPRO<br>Basic<br>Site Survey<br>Administration                                                                                                    | System is Up                                                          |
|    | En la ventana de la figura 26, seleccione: <b>Ciick nere.</b>                           | SLANPRO<br>Basic<br>Site Survey<br>Advanistration<br>IP Configuration<br>Operation Mode                                                                                                    | System is Up                                                          |
|    | En la ventana de la figura 26, seleccione: <b>Ciick nere.</b>                           | ELEANPRO<br>Basic<br>Site Survey<br>Advanistration<br>IP Configuration<br>Operation Mode                                                                                                    | System is Up                                                          |
|    | En la ventana de la figura 26, seleccione: <b>Ciick nere</b> .                          | Basic<br>Site Survey<br>Advanistration<br>IP Configuration<br>Operation Mode<br>Advanced                                                                                                    | System is Up                                                          |
|    | En la ventana de la figura 26, seleccione: <b>Ciick here.</b>                           | ELANPRO<br>Basic<br>Site Survey<br>Adventistration<br>IP Configuration<br>Operation Mode<br>Advanced<br>Radio Setting                                                                                                    | System is Up                                                          |
|    | En la ventana de la figura 26, seleccione: <b>Ciick here.</b>                           | ELENPRO<br>Basic<br>Site Survey<br>Adventistration<br>IP Configuration<br>Operation Mode<br>Advanced<br>Radio Setting<br>Security Setting                                                                                                    | System is Up                                                          |
|    | En la ventana de la figura 26, seleccione: <b>Ciick here.</b>                           | ELENPRO<br>Basic<br>Site Survey<br>Administration<br>IP Configuration<br>Operation Mode<br>Advanced<br>Radio Setting<br>Security Setting<br>MAC Addr Control<br>Protocol Filter                                                                                                   | System is Up                                                          |
|    | En la ventana de la figura 26, seleccione: <b>Ciick here</b> .                          | Basic<br>Site Survey<br>Administration<br>IP Configuration<br>Operation Mode<br>Advanced<br>Radio Setting<br>Security Setting<br>MAC Addr Control<br>Protocol Filter<br>StittliP Configuration                                                                                    | System is Up<br>Click here                                            |
|    | En la ventana de la figura 26, seleccione: <b>Ciick here</b> .                          | Basic<br>Sto Survey<br>Administration<br>IP Configuration<br>Operation Mode<br>Advanced<br>Radio Setting<br>Security Setting<br>MAC Addr Control<br>Protocol Filter<br>Status Configuration<br>Miscellaneous                                                                      | System is Up<br>Click here                                            |
|    | En la ventana de la figura 26, seleccione: <b>Ciick here</b> .                          | ELENPERO<br>Basic<br>Site Survey<br>Administration<br>IP Configuration<br>Operation Mode<br>Advanced<br>Radio Setting<br>Security Setting<br>MAC Addr Control<br>Protocol Filter<br>SIMIP Configuration<br>Miscellaneous<br>Cois Setting                                          | System is Up<br>Click here                                            |
|    | En la ventana de la figura 26, seleccione: <b>Ciick here</b> .                          | ELENDERO<br>Basic<br>Site Survey<br>Administration<br>IP Configuration<br>Operation Mode<br>Advanced<br>Radio Setting<br>Security Setting<br>MAC Addr Control<br>Protocol Filter<br>SIMIP Configuration<br>Miscellaneous<br>Oos Setting<br>System Log                             | System is Up<br>Click here                                            |
|    | En la ventana de la figura 26, seleccione: <b>Ciick here</b> .                          | ELENPERO<br>Basic<br>Site Survey<br>Administration<br>IP Configuration<br>Operation Mode<br>Advanced<br>Radio Setting<br>Security Setting<br>MAC Addr Control<br>Protocol Filter<br>Sattup Configuration<br>Miscellaneous<br>Cois Setting<br>System Log                           | System is Up<br>Click here                                            |
|    | En la ventana de la figura 26, seleccione: <b>Ciick here</b> .                          | ELENDERO<br>Basic<br>Site Survey<br>Administration<br>IP Configuration<br>Operation Mode<br>Advanced<br>Radio Setting<br>Security Setting<br>MAC Addr Control<br>Protocol Filter<br>SIMEP Configuration<br>Miscellaneous<br>Cois Setting<br>System Log<br>Status<br>System Status | System is Up<br>Click here                                            |
|    | En la ventana de la figura 26, seleccione: <b>Ciick here.</b><br>Figura 26              | ELENDERO<br>Basic<br>Sto Survey<br>Administration<br>IP Configuration<br>Operation Mode<br>Advanced<br>Radio Setting<br>Security Setting<br>MAC Addr Control<br>Protocol Filter<br>SIMIP Configuration<br>Miscellaneous<br>Cois Setting<br>System Log<br>Status<br>System Status  | System is Up<br>Click here                                            |

<sup>27</sup> El equipo le solicitara nuevamente su usuario y clave, coloque el valor que cambio y seleccione: **OK.** 

28 Desconecte el Primer Equipo del POE y conecte el segundo equipo, proceda a configurar el segundo equipo para esto debe configurarlo como el primero, pero deberá cambiar el IP para lo cual siga con los pasos a continuación descritos. Importante: debe colocar el mismo canal para todos los equipos.

<sup>29</sup> Abra el navegador y coloque la dirección IP por defecto 192.168.1.2 tal como se muestra en la figura 27.

Conternet Explorer cannot display the webpage - Windows Internet Explorer

Conternet Explorer Cannot display the webpage - Windows Internet Explorer

File Edt View Favorites Tools Help

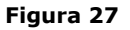

9

En caso de que el equipo pida la validación coloque usuario: super clave: super (ver figura 28), en la ventana de la figura 29, seleccione: IP configuration y cambie el IP del mismo, recomendamos utilizar uno del mismo segmento, pero uno no asignado por el DHCP, en este ejemplo usaremos el 192.168.1.3. Una vez efectuado el cambio seleccione: Update.

| Connect to 19                                                                                              | 2,168,1.2                                                                                                    | ? 🗵                                           |  |
|----------------------------------------------------------------------------------------------------|----------------------------------------------------------------------------------------------------|-----------------------------------------------|--|
| 7                                                                                                    |                                                                                                    |                                               |  |
| The server 192.1<br>and password,<br>Warning: This se<br>password be sen<br>without a secure<br>User name: | 68.1.2 at Secure Realm requin<br>rver is requesting that your us<br>t in an insecure manner (basic<br>connection). | es a username<br>ername and<br>authentication |  |
| Password:                                                                                                  |                                                                                                    |                                               |  |
|                                                                                                    | Remember my passwo                                                                                                 | rd<br>Cancel                                  |  |

| LANPRO                                                 | Basic -> IP Configuration | poate          | N               |                    | REBUUT                     |
|--------------------------------------------------------|---------------------------|----------------|-----------------|--------------------|----------------------------|
| Basic<br>Site Survey                                   | IP Mode:<br>DHCP Relay:   | ⊙ Sta<br>⊙ Dia | diç iP<br>Isble | O Dynai<br>O Enabl | mic IP (DHCP Client)<br>Ie |
| IP Configuration<br>Operation Mode                     | IP Address                | 192            | 168             | 1                  | 1.3                        |
| Advanced                                               | Subnet Hask               | 255            | , 255           | 255                | .0                         |
| Radio Setting<br>Security Setting<br>MAC Addr Control  | Default Gateway Address:  | 0              | .0              | .0                 | .0                         |
| Protocol Filter<br>SHUP Configuration<br>Miscellaneous |                           |                |                 |                    |                            |
| Gos Setting<br>System Log                              |                           |                |                 |                    |                            |

Figura 29

Figura 28

Para que el cambio se efectué debe seleccionar: **Reboot** en la ventana de la figura 30.

|                                                                              | Reminder: Please         | reboot           | for chan        | ges to tak         | e effect   |            |
|------------------------------------------------------------------------------|--------------------------|------------------|-----------------|--------------------|------------|------------|
| Basic<br>Site Survey<br>Administration<br>IP Configuration<br>Operation Mode | IP Mode:<br>DHCP Relay:  | () Sta<br>() Dia | ðc iP<br>I able | O Dynan<br>O Enabl | nic IP (DH | CP Client) |
| Advanced                                                                     | IP Address:              | 192              | . 168           | .1                 | .3         | ï          |
| Security Setting                                                             | Subnet Hask:             | 255              | . 255           | . 255              | .0         | 1          |
| MAC Addr Control<br>Protocol Filter                                          | Default Gateway Address: | 0                | . 0             | . 0                | .0         | 1          |

32 En la ventana de la figura 31 aparecerá el conteo de que el equipo se esta reiniciando.

| SLANPRO            |                                                                      |
|--------------------|----------------------------------------------------------------------|
| Basic              |                                                                      |
| Site Survey        |                                                                      |
| Administration     |                                                                      |
| IP Configuration   | Rebooting                                                            |
| Operation Mode     |                                                                      |
| Advanced           |                                                                      |
| Radio Setting      | Please wait                                                          |
| Security Setting   |                                                                      |
| MAC Addr Control   | 29                                                                   |
| Protocol Filter    |                                                                      |
| SNMP Configuration | If the browser fails to auto-redirect, please use the left nevigator |
| Miscellaneous      |                                                                      |
| Qos Setting        |                                                                      |
| System Log         |                                                                      |
| Status             |                                                                      |
| System Status      |                                                                      |
| Association Status |                                                                      |

Figura 31

33 Deberá acceder el equipo bajo su nueva IP, para esto coloque la dirección 192.168.1.3 en el navegador tal y como se muestra en la figura 32.

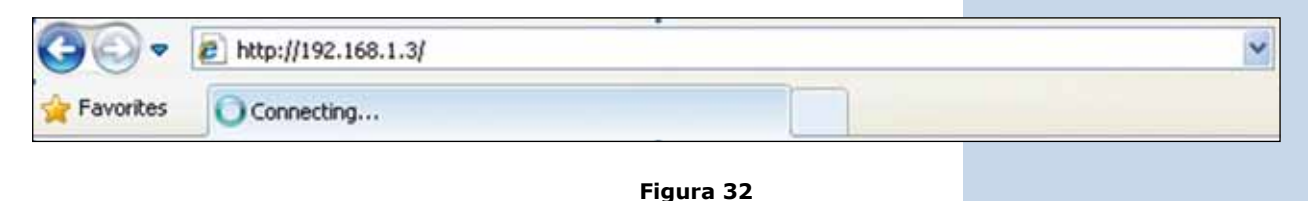

Coloque usuario: super y clave: super y seleccione:
 Ok, tal y como se muestra en la ventana de la figura 33.

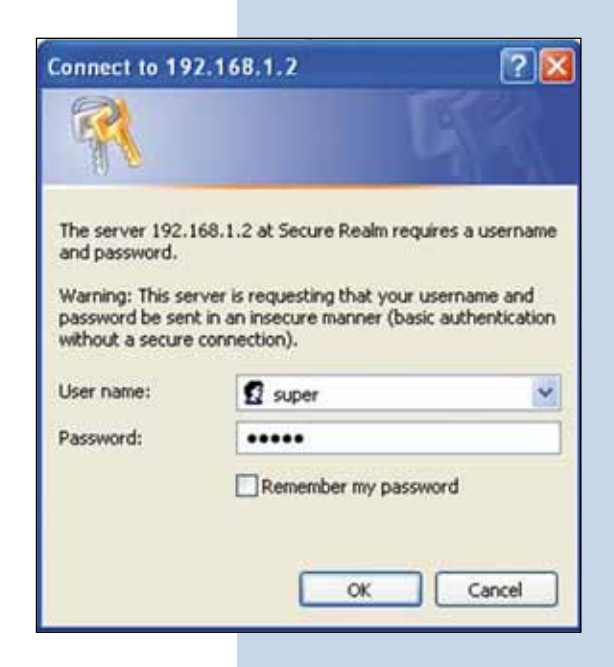

Figura 33

En la ventana de la figura 34, seleccione: Operation Mode, seleccione: Wireless Bridge, seleccione el canal en el campo: Radio frequency (recuerde que debe de ser el mismo del otro radio). Agregue los Mac de los radios que van a formar parte del punto a punto o multipunto, menos el del equipo que está configurando y seleccione: Update.

| SLANPRO                                                                    | Basic -> Operati                      | an Mode      | (pdate)                                     |                                             | REBOOT                                  |
|----------------------------------------------------------------------------|---------------------------------------|--------------|---------------------------------------------|---------------------------------------------|-----------------------------------------|
| Basic                                                                      | Operation Hode:                       | O Access Pol | nt O Clent                                  | . 💿 Wireless Bri                            | dge                                     |
| Administration                                                             | SSID                                  | Wenless -    |                                             | Sup                                         | press SSID:                             |
| IP Configuration                                                           | Wireless Hode:                        | 5GHz 54Mb    | ps (802.11a)                                | 1                                           | *                                       |
| Operation Mode                                                             | Radio Frequency:                      | 5180MHz (0   | hannel 36)                                  | *                                           |                                         |
| Advanced                                                                   | Auto-channel<br>Follow Up:            | O Enable @   | Disable                                     |                                             |                                         |
| Radio Setting                                                              | Listen Interval:                      | 10           |                                             | (1 - 255 second                             | s)                                      |
| MAC Addr Control<br>Protocol Filter<br>SMMP Configuration<br>Miscollaneous | tnable Beacon:<br>WDS:                | Finable      | tile the beact<br>Insies Bridges<br>Disable | n il Auto-drannel Fol<br>Auto-drannel Folio | low Up is enabled<br>a Up telles on the |
| Qos Setting<br>System Log                                                  | Advanced Setting<br>Distance:         | per .        | Remot                                       | e AP HAC List:                              |                                         |
| Status                                                                     | 4 Km and above                        |              | 8                                           | emote AP PLAC 1:                            | 00 1b 5c 00 03 33                       |
| System Status                                                              |                                       |              |                                             | emote AP HAC 2:                             | 00:00:00:00:00:00                       |
| Association Status                                                         | Politicational amen                   | ta plaste    |                                             | emote AP HAC 1                              | 00 00 00 00 00 00                       |
| Super user                                                                 | adjust the amounts to<br>performance. | gain Seller  |                                             | Notes: All TOD DD                           | 00.00.00.00" means allow ANY            |
| Super User<br>Firmware Upgrade<br>Firmware Version                         | Antenna Adjust                        |              |                                             |                                             | -1499-1499-1499-1499-1499-1499-1499-149 |

El equipo salvará los cambios, pero estos no se harán efectivos hasta que reinicie el equipo, para esto seleccione: **Reboot** tal como se muestra en la ventana de la figura 35.

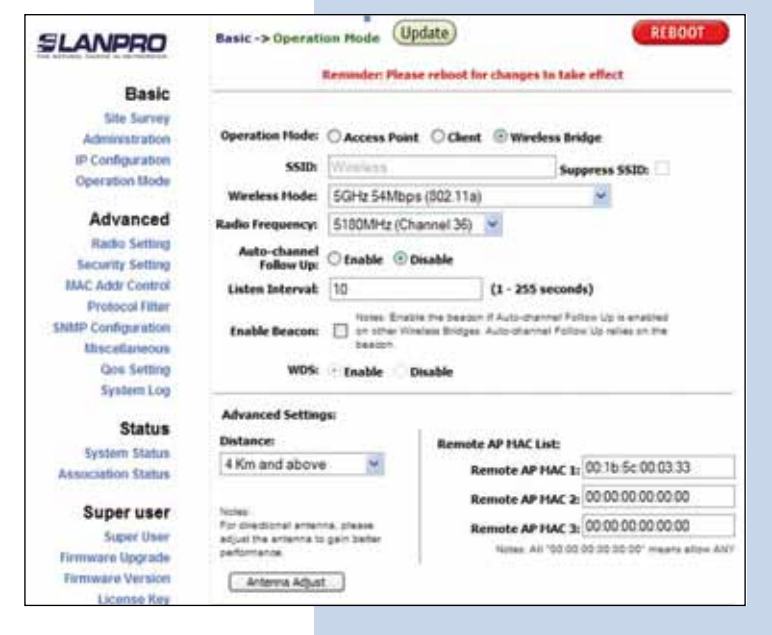

Figura 35

Figura 36

37 En la figura 36 podrá ver la ventana donde se muestra que el equipo se está reiniciando.

| LANPRO             |                                                                      |
|--------------------|----------------------------------------------------------------------|
| Basic              |                                                                      |
| Site Survey        |                                                                      |
| Administration     | -                                                                    |
| IP Configuration   | Rebooting                                                            |
| Operation Mode     |                                                                      |
| Advanced           | 0225 025                                                             |
| Radio Setting      | Please wait                                                          |
| Security Setting   |                                                                      |
| MAC Addr Control   | (28)                                                                 |
| Protocol Filter    |                                                                      |
| SNMP Configuration | If the browser fails to auto-redirect, please use the left navigator |
| Mincellaneous      |                                                                      |
| Qos Setting        |                                                                      |
| System Log         |                                                                      |
| Status             |                                                                      |
| System Status      |                                                                      |
| Association Status |                                                                      |

<sup>38</sup> En la ventana de la figura 37, seleccione: **click here.** 

| ick here. | SLANPRO                                                                                   |              | _ |
|-----------|-------------------------------------------------------------------------------------------|--------------|---|
|           | Basic<br>Site Survey<br>Administration<br># <sup>10</sup> Configuration<br>Operation Mode | System is Up |   |
|           | Advanced<br>Radio Setting                                                                 | Click here   |   |
|           | MAC Addr Control<br>Protocol Filter<br>SNRtP Configuration                                |              |   |
|           | Miscelaneous<br>Cos Setting<br>System Log                                                 |              |   |
|           | Status<br>System Status                                                                   |              |   |
| Figura 37 | Association Status                                                                        |              |   |

<sup>39</sup> En la ventana de la figura 38, seleccione: **Security setting**, en: **security mode** seleccione el modo de encriptación **WEP**, es importante mencionar que en el modo bridge solo se permite el tipo **WEP**, recuerde que a mayor encriptación menor será la velocidad del enlace. Seleccione el método de autenticación, el método de la llave, la o las llaves y la longitud de la llave. Seleccione: **Update**, recuerde que los valores deben ser iguales a los que colocó en el equipo que configuró anteriormente.

| LANPRO                                 | Advan             | ced -> Security Setting | opaate      | REBOOT                            |   |
|----------------------------------------|-------------------|-------------------------|-------------|-----------------------------------|---|
| Basic<br>Sile Survey<br>Administration |                   | Security Hade: WEP      | I.          |                                   |   |
| IP Configuration<br>Operation Mode     |                   | Authentication Hethod:  | O Open      | Shared Key                        |   |
| Advanced<br>Radio Setting              |                   | Key Intry Hethod:       | O Hexadecim | al 🐵 Aacii Text                   |   |
| Security Setting<br>BIAC Addr Control  | Default<br>Shared | Encryption Key          | R.          | ry Length                         |   |
| Protocol Filter                        | 0 1               | 01234                   | 64          | bit (10 hex digits/ 5 ascii keys) | * |
| Miscelaneous                           | 0 2               |                         | Nic         | ine.                              | * |
| Qos Setting                            | 0 1               |                         | Nic         | the .                             | ۲ |
| System Log                             | 0 4               |                         | 110         | ne.                               | 3 |
| Status<br>System Status                |                   |                         |             |                                   | - |

Figura 38

Figura 39

Una vez salvados los cambios, en la ventana mostrada en la figura 39, deberá seleccionar: **Reboot** para que los cambios tengan efecto.

| Basic                                                                            |                          | Remander: Please reboot for   | changes to take effect              |    |
|----------------------------------------------------------------------------------|--------------------------|-------------------------------|-------------------------------------|----|
| Site Survey<br>Administration<br>IP Configuration<br>Operation Mode              |                          | Security Hode: WEP            |                                     |    |
| Advanced<br>Radio Setting                                                        |                          | Authentication Hethod: 🔘 Open | Shared Key                          |    |
| Security Setting<br>MAC Addr Control<br>Protocol Fittel<br>Stittip Configuration | Default<br>Shared<br>Key | Key Entry Hethod: 🔿 Nexa      | decimal ③ Ascii Text<br>Key Length  |    |
| Miscellaneous                                                                    | · 1.                     | 01234                         | 64 bit (10 hex digits/5 ascii keys) | 19 |
| Gos Setting<br>System Log                                                        | 0 2                      |                               | None                                | ٣. |
|                                                                                  | 0 1                      |                               | None                                | ×  |
| Status                                                                           | 04                       |                               | None                                | *  |

41 En la figura 40 podrá ver la ventana donde se muestra que el equipo se está reiniciando.

| LANPRO             |                                                                     |
|--------------------|---------------------------------------------------------------------|
| Basic              |                                                                     |
| Site Survey        |                                                                     |
| Administration     | Deheating                                                           |
| Operation Mode     | Rebooting                                                           |
|                    |                                                                     |
| Advanced           | Please wait                                                         |
| Radio Setting      | Please wait                                                         |
| Security Setting   |                                                                     |
| MAC Addr Control   | 29                                                                  |
| Protocol Filter    |                                                                     |
| Same Configuration | If the broker fails to auto-redirect, please use the left navigator |
| Con Setting        |                                                                     |
| System Log         |                                                                     |
|                    |                                                                     |
| Status             |                                                                     |
| System Status      |                                                                     |
| Association Status |                                                                     |

- 42 En la ventana de la figura 41, seleccione: Click here. SLANPRO Basic Site Survey System is Up Administration IP Coofiguration Operation Mode Advanced Click bere Radie Setting Security Setting MAC Addr Control Protocol Filter SNMP Cooliguration Miscellaneous Qos Setting System Log Status System Status Figura 41 Association Status 43 Para verificar el estado de la conexión seleccione: Status -> Association Status REBOOT SLANPRO Association Status y observar la señal en el valor Basic HAC Address m State To Rate de Signal Strength, como se demuestra en la Figura 1 00-18-5C-00-03-33 mesocored Site Servey calient(-27db 24 18 54000 42, este valor dependerá de la distancia y calidad del Administration IP Configuration enlace. Operation Blode Advanced
  - 42

Figura 42

Proceda a conectar ambos equipos, uno a la red destino y el otro a un PC y proceda a probar la conectividad entre ellos efectuando un ping.

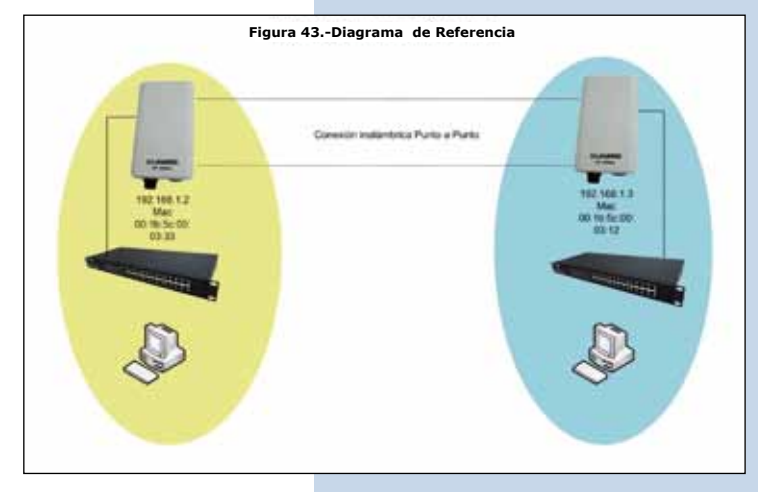